## SSL-Verschlüsselung aktivieren in Outlook

Schritt 1: Öffnen Sie Outlook und klicken auf den Reiter Datei.

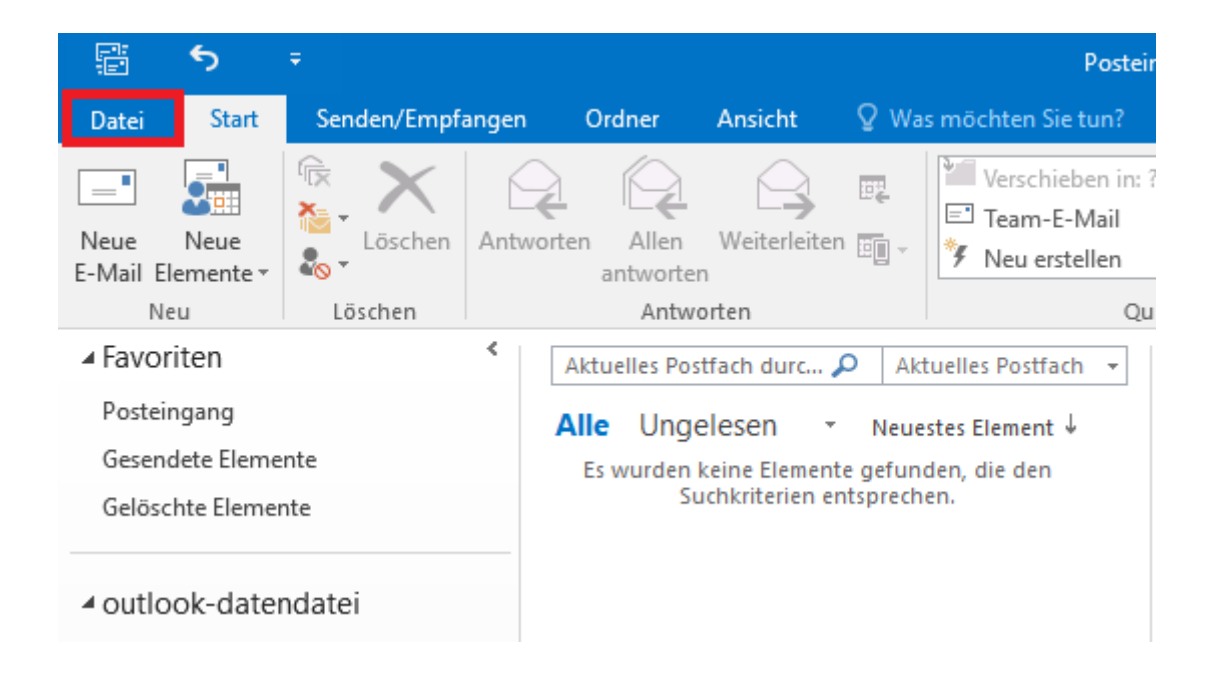

Schritt 2: Öffnen Sie unter dem Menüpunkt Kontoinformationen die Kontoeinstellungen.

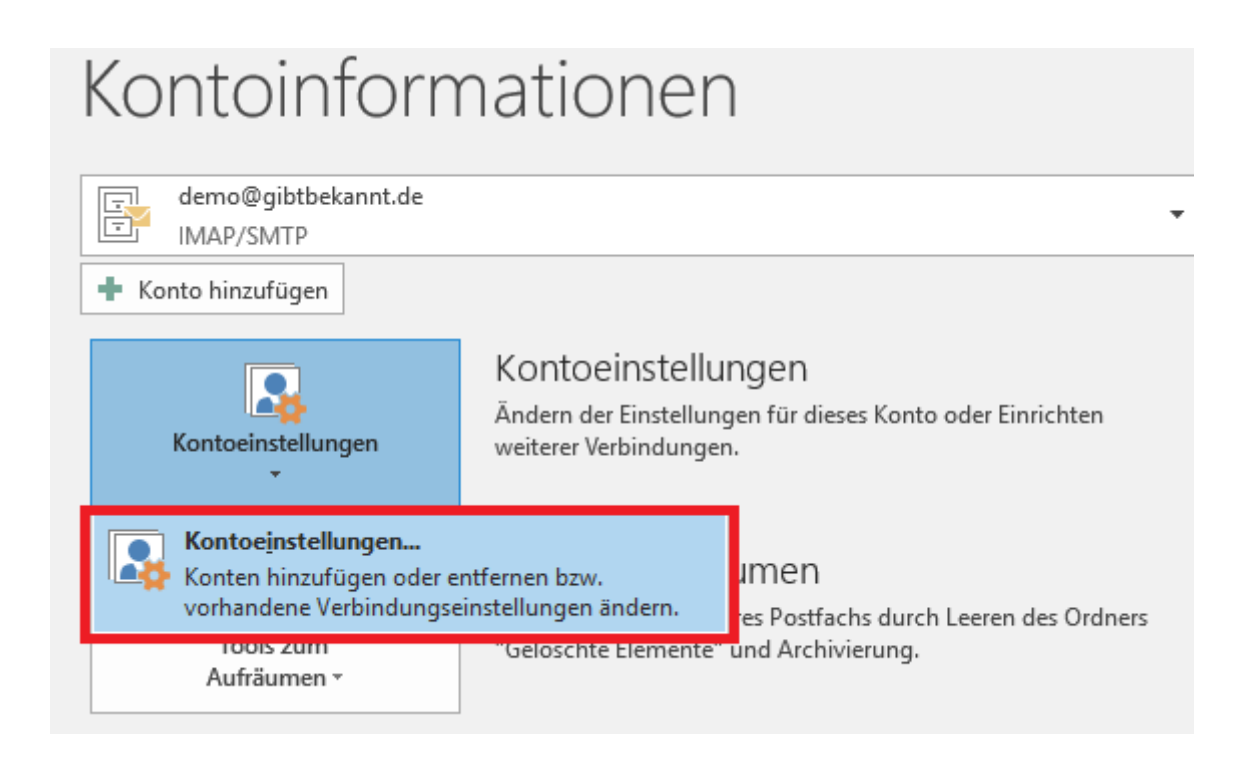

Schritt 3: Klicken Sie nun auf den Reiter Ändern.

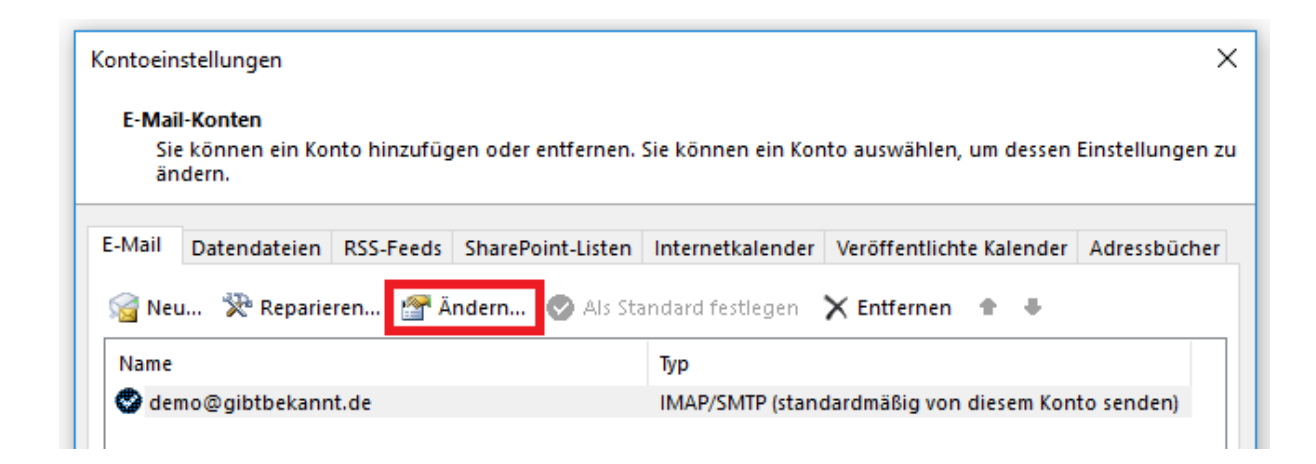

Schritt 4: Nehmen Sie nun folgende Einstellungen bei

**Posteingangsserver** und **Postausgangsserver** vor. Dabei ist es unerheblich ob Ihr Kontotyp IMAP oder POP3 ist. Setzen Sie den Haken bei Kontoeinstellungen automatisch testen und klicken dann auf den Button **Weitere Einstellungen**.

| Benutzerinformationen  |                           | Kontoeinstellungen testen                                                                                        |
|------------------------|---------------------------|----------------------------------------------------------------------------------------------------|
| Ihr Name:              | CCW                       | Wir empfehlen Ihnen, das Konto zu testen, damit                                                                  |
| E-Mail-Adresse:        | demo@gibtbekannt.de       | sicilei gestelle ist, dass alle ellitrage ficility sind.                                                         |
| Serverinformationen    |                           | Kanta sinstellungan tastan                                                                                       |
| Kontotyp:              | IMAP 🗸                    | Kontoenstellungen testen                                                                                         |
| Posteingangsserver:    | mail.ccw-hosting.de       | Kontoeinstellungen durch Klicken auf "Weiter"<br>automatisch testen                                              |
| Postausgangsserver (SM | ITP): mail.ccw-hosting.de |                                                                                                    |
| Anmeldeinformationen   |                           |                                                                                                    |
| Benutzername:          | demo@gibtbekannt.de       | E Mallin Officiant day All                                                                                       |
| Kennwort:              | *****                     | E-Mail Im Offlinemodus: Alle                                                                                     |
|                        | Kennwort speichern        | and the second second second second second second second second second second second second second second second |
| Anmeldung mithilfe     | der gesicherten           |                                                                                                    |
| Kennwortauthentifiz    | ierung (SPA) erforderlich | Weitere Einstellungen                                                                                            |

**Schritt** 5: Wählen Sie den Reiter **Postausgangsserver** und setzen den Haken bei Authentifizierung.

| Internet                                                                                                    | Internet-E-Mail-Einstellungen              |  |
|----------------------------------------------------------------------------------------------------|--------------------------------------------|--|
| Allgem                                                                                                    | ein Postausgangsserver Erweitert           |  |
| <ul> <li>Per Postausgangsserver (SMTP) erfordert Authentifizierung</li> <li>Gleiche Einstellungen wie für Posteingangsserver verwenden</li> <li>Anmelden mit</li> </ul> |                                            |  |
|                                                                                                    | Anmelden mit                               |  |
|                                                                                                    | Anmelden mit<br>Benutzername:              |  |
|                                                                                                    | Anmelden mit<br>Benutzername:<br>Kennwort: |  |

Schritt 6: Im Folgenden ist es wichtig welchen **Kontotyp (IMAP oder POP3)** Sie haben. Klicken Sie auf den Reiter **Erweitert** und ändern gegebenenfalls die in den Bildern angegebenen Einträge.

• Einstellungen für **IMAP**.

| 1 | Internet-E-Mail-Einstellungen                                  | ×      |
|---|----------------------------------------------------------------|--------|
| e | Allgemein Postausgangsserver Erweitert                         |        |
| 1 | Serveranschlussnummern                                         | -      |
| n | Posteingangsserver (IMAP): 993 Standard verwenden              |        |
| ļ | Verwenden Sie den folgenden<br>verschlüsselten Verbindungstyp: | $\sim$ |
| 1 | Postausgangsserver (SMTP): 25                                  |        |
| а | Verwenden Sie den folgenden<br>verschlüsselten Verbindungstyp: | ~      |
|   | Servertimeout                                                  | - 1    |

• Einstellungen für **POP3**.

| Internet-E-Mail-Einstellungen                     |                                 |
|---------------------------------------------------|---------------------------------|
| Allgemein Postausgangsser                         | ver Erweitert                   |
| Serveranschlussnummern —                          |                                 |
| Posteingangsserver (POP3):                        | 995 Standard verwenden          |
| Server erfordert eine                             | verschlüsselte Verbindung (SSL) |
| Postausgangsserver (SMTP):                        | 25                              |
| Verwenden Sie den folg<br>verschlüsselten Verbind | ungstyp:                        |

Bestätigen Sie die Eingaben in beiden Fällen mit OK.

Schritt 7: Klicken Sie in den Kontoeinstellungen auf **Weiter.** Nach erfolgreichen Test **Schließen** Sie das Fenster und beenden den Vorgang mit **Fertig stellen.** 

| Konto ändern                                                                            | Kontoeinstellungen testen                                                                       |
|-----------------------------------------------------------------------------------------|-------------------------------------------------------------------------------------------------|
| POP- und IMAP-Kontoeinstellungen<br>Geben Sie die E-Mail-Servereinstellungen für Ihr Ko | Alle Tests wurden erfolgreich ausgeführt. Klicken Sie auf "Schließen" um Anhalten fortzufahren. |
|                                                                                         | Schließen                                                                                       |
| Benutzerinformationen                                                                   | Aufgaben Fehler                                                                                 |
| Ihr Name: CCW                                                                           | Aufgaben Status                                                                                 |
| E-Mail-Adresse: demo@gibtbekannt.de                                                     | e An Posteingangsserver anmelden (IMAP) Erledigt                                                |
| Serverinformationen                                                                     | restnachricht senden Enedigt                                                                    |
| Kontotyp: IMAP                                                                          | ~                                                                                               |
| Posteingangsserver: mail.ccw-hosting.de                                                 |                                                                                                 |
| Postausgangsserver (SMTP): mail.ccw-hosting.de                                          |                                                                                                 |
| Anmeldeinformationen                                                                    |                                                                                                 |
| Benutzername: demo@gibtbekannt.d                                                        | e E Mail in Offlinemodus: Alle                                                                  |
| Kennwort:                                                                               |                                                                                                 |
| Kennwort speichern                                                                      |                                                                                                 |
| Anmeldung mithilfe der gesicherten<br>Kennwortauthentifizierung (SPA) erforderlich      | Weitere Einstellungen                                                                           |
| -                                                                                       |                                                                                                 |
|                                                                                         | < Zurück Weiter > Abbrechen                                                                     |
|                                                                                         |                                                                                                 |

| Konto ändern                                                                          | × |
|---------------------------------------------------------------------------------------|---|
|                                                                                       |   |
| Alle Einstellungen sind abgeschlossen.                                                |   |
| Es sind alle Informationen vorhanden, die zum Einrichten Ihres Kontos notwendig sind. |   |
|                                                                                       |   |
|                                                                                       |   |
|                                                                                       |   |
|                                                                                       |   |
|                                                                                       |   |
|                                                                                       |   |
|                                                                                       |   |
|                                                                                       |   |
|                                                                                       |   |
| < Zurüdk Fertig stellen                                                               |   |